### Часть-1

1. Создать новый документ Microsoft WORD

2. Составьте таблицу в полном соответствии с приведенным оригиналом

3. Составьте таблицу в полном соответствии с приведенным оригиналом

| Ф.И.О.       |               | MAARM | количество часов |         |  |  |
|--------------|---------------|-------|------------------|---------|--|--|
| отдел-1      | отдел-2       | месяц | отдел-1          | отдел-2 |  |  |
| 1            | 2             | 3     | 4                | 5       |  |  |
| Сергеев С.И. | Зайцев В.     | март  | 15               | 16      |  |  |
| Ковалев А.Г. | Петров П.Н    | март  | 17               | 16      |  |  |
| Макаров А.А. | Михайлов М.М. | март  | 19               | 16      |  |  |
| Симонов К.С. | Комаров А.Г.  | май   | 20               | 12      |  |  |
| Никитин А.С  | Горюнов А.А.  | май   | 21               | 22      |  |  |

4. Составьте таблицу в полном соответствии с приведенным оригиналом

| Ф.И.               | 0.           | 9        |           |         | -         |          |      | Сум                   | има   | 7      |           |         |             |         |
|--------------------|--------------|----------|-----------|---------|-----------|----------|------|-----------------------|-------|--------|-----------|---------|-------------|---------|
| отдел-1<br>отдел-2 |              | тонжгор  | январь    | февраль | март      | anpenb   | май  | июнь                  | аполь | aezycm | сентябрь  | октябрь | ноябрь      | декабрь |
| 1                  | 2            | 3        | квартал-1 |         | квартал-2 |          |      | квартал-3             |       |        | квартал-4 |         |             |         |
| Зайцев В.          | Сергеев С.И. | Мастер   |           | 122     | ,12       | 78985,00 |      | ,00                   | 2     | 1556   | ,25       |         | 789         | ,22     |
| Петров П.Н         | Ковалев А.Г. | Мастер   | 2         | 156,54  |           | 1235,00  |      | 5856,44               |       | ,44    |           | 29      | ,44         |         |
| Михайлов М.М.      | Макаров А.А. | Мастер   | 14568,12  |         | ,12       | 357,25   |      | 357,25 <b>58964,1</b> |       | ,14    | 3         | 698     | ,17         |         |
| Комаров А.Г.       | Симонов К.С. | Наладчик | 789,9     |         | ,98       |          | 963  | ,12                   | 2     | 2685   | ,34       |         | 681         | ,23     |
| Горюнов А.А.       | Никитин А.С  | Наладчик |           | 486     | ,10       |          | 1456 | ,78                   | 35    | 5697   | ,20       | 26      | <u>6842</u> | ,01     |

5. Составить и оформить приведенную таблицу в полном соответствии с приведенным оригиналом. Размер каждого вставляемого символа должен совпадать с указанным в строке "Размер шрифта"

| Стра             |        | 6           | 6              | 0           | X           |             |                | •              |                | 1,             |
|------------------|--------|-------------|----------------|-------------|-------------|-------------|----------------|----------------|----------------|----------------|
| Тип              | Symbol | Arial<br>CE | MS<br>LineDraw | Arial<br>CE | Arial<br>CE | Arial<br>CE | MS<br>LineDraw | MS<br>LineDraw | MS<br>LineDraw | MS<br>LineDraw |
| Размер<br>шрифта | 10     | 12          | 14             | 16          | 14          | 12          | 10             | 12             | 14             | 16             |

6. Сохранить полученное в своей папке под именем: Word-2-1

7. Поставьте на документ цифровую подпись со своей фамилией

#### Примечание [В1]:

- 1.Подсчитать максимальное количество строк и слобцов таблицы 2. Выбрать ВСТАВКА-ТАБЛИЦА-ВСТАВИТЬ ТАБЛИЦУ 3. Указать количество строк и столцов и наддать [Ок] 4. Выполнить объединение части ячеек в соответствии с заланием 5.Выполнить заливку части ячеек в
- соответствии с заданием

#### Примечание [В2]:

- Решается аналогично
- Двойное обрамление заголовка таблицы: 1. Выделяется строка, в которой нужно
- изменить тип линии 2. В меню РАБОТА С ТАБЛИЦЕЙ в группе НАРИСОВАТЬ ГРАНИЦЫ выводим список СТИЛЬ ПЕРА
- 3.Выбираем требуемый стиль
- 4.Выводим список в кнопке ГРАНИЦЫ 5. Выбираем НИЖНЯЯ ГРАНИЦА

## Примечание [ВЗ]:

Решаем аналогично Изменение ориентации текста в ячейке: Установить курсов в ячейку
 На вкладке МАКЕТ нажимаем кнопку НАПРАВЛЕНИЕ ТЕКСТА до получения требуемого результата

#### Примечание [В4]:

- Решаем аналогично. Вставка символов в текст: 1. Установить курсор в нужное место 2. На вкладке ВСТАВКА выбираем кнопку СИМВОЛ 3. Если в предложенном списке нет требуемого символа выбираем ДРУГИЕ СИМВОЛЫ
- 4. В появившемся окне СИМВОЛ имещ заданный символ. При необходимости меняем ШРИФТ и повторяем поиск.
- 5.После нахождения символа на него устанавливается курсор и наживается кнопка ВСТАВИТЬ

# Часть-2 / Задание-1

1. Создать новый документ Microsoft WORD

2. Составьте таблицу в полном соответствии с приведенным оригиналом

# Сравнительная таблица организационно-правовых форм юридического лица

| Форма             | 000                                   | 3A0                                | OAO                                   |
|-------------------|---------------------------------------|------------------------------------|---------------------------------------|
| юридического лица |                                       |                                    |                                       |
| Количество        | не менее 2-х и не более               | не менее 2-х и не более            | не менее 2-х                          |
| участников        | 50-ти                                 | 50-ти                              |                                       |
| Учредительные     | устав                                 | устав                              | устав                                 |
| документы         |                                       |                                    |                                       |
| юридического лица |                                       |                                    |                                       |
| Размер уставного  | любой                                 | минимум 100 базовых                | минимум 400 базовых                   |
| фонда             |                                       | величин*                           | величин*                              |
| юридического лица |                                       |                                    |                                       |
| Право             | Общество                              | Общество                           | Общество                              |
| собственности на  |                                       |                                    |                                       |
| имущество         |                                       |                                    | 2                                     |
| Ответственность   | Не отвечают по обяза-                 | Не отвечают по обяза-              | Не отвечают по обяза-                 |
| участников        | тельствам Общества, но                | тельствам Общества и               | тельствам Общества и                  |
|                   | несут риск убытков, свя-              | несут риск убытков, свя-           | несут риск убытков, свя-              |
|                   | занных с деятельностью                | занных с деятельностью             | занных с деятельностью                |
|                   | общества, в пределах                  | общества, в пределах               | общества, в пределах                  |
|                   | стоимости внесенных ими               | стоимости принадлежа-              | стоимости принадлежа-                 |
|                   | вкладов.                              | щих им акций.                      | щих им акций.                         |
| Место нахождения  | Административное поме-                | Административное поме-             | Административное поме-                |
| юридического лица | щение (не жилой фонд) -               | щение (не жилой фонд) -            | щение (не жилой фонд) -               |
|                   | офис                                  | офис                               | офис                                  |
| Возможности       | • Выход                               | Продажа (дарение, обмен)           | Продажа (дарение, обмен)              |
| изменения состава | <ul> <li>Продажа (дарение,</li> </ul> | акций – отчуждение акций           | акций – отчуждение акций              |
| участников        | обмен) доли –                         |                                    |                                       |
|                   | отчуждение доли                       |                                    |                                       |
|                   | • Исключение по                       |                                    |                                       |
|                   | решению суда                          |                                    |                                       |
|                   |                                       |                                    |                                       |
| Органы управления | <ul> <li>Общее собрание</li> </ul>    | <ul> <li>Общее собрание</li> </ul> | <ul> <li>Общее собрание</li> </ul>    |
| юридического лица | участников                            | акционеров                         | акционеров                            |
|                   | • Наблюдательный                      | • Наблюдательный                   | <ul> <li>Наблюдательный</li> </ul>    |
|                   | совет (Совет                          | совет (Совет                       | совет (Совет                          |
|                   | директоров)                           | директоров)                        | директоров)                           |
|                   | • Дирекция (Правление)                | • Дирекция (Правление)             | • Дирекция (Правление)                |
|                   | или Директор                          | или Директор                       | или Директор                          |
|                   | • Управляющая                         | • Управляющая                      | • Управляющая                         |
|                   | компания                              | компания                           | компания                              |
|                   |                                       |                                    |                                       |
| Обязанность по    | 1. Главный бухгалтер                  | 1. Главный бухгалтер               | <ol> <li>Главный бухгалтер</li> </ol> |
| ведению           | 2. Бухгалтер                          | 2. Бухгалтер                       | 2. Бухгалтер                          |
| бухгалтерского    | 3. Организация или                    | 3. Организация или                 | 3. Организация или                    |
| учета могут       | индивидуальный                        | индивидуальный                     | индивидуальный                        |
| осуществлять      | предприниматель,                      | предприниматель,                   | предприниматель,                      |
|                   | оказывающий услуги                    | оказывающий услуги по              | оказывающий услуги по                 |
|                   | по ведению                            | ведению бухгалтерского             | ведению бухгалтерского                |
|                   | бухгалтерского учета                  | учета                              | учета                                 |
|                   |                                       |                                    |                                       |

Оформите таблицу с помощью Стиля таблиц: средняя заливка 2 - Акцент 1
 Сохранить полученное в своей папке под именем: Word-2-2

5. Поставьте на документ цифровую подпись со своей фамилией

# Часть-2 / Задание-2:

1. Составьте таблицу в полном соответствии с приведенным оригиналом

|                                                                                                    |                          | Наим                      | еновани                    | ие прогр                       | аммного                     | обеспеч                       | ения                          |                             |
|----------------------------------------------------------------------------------------------------|--------------------------|---------------------------|----------------------------|--------------------------------|-----------------------------|-------------------------------|-------------------------------|-----------------------------|
| Назначение                                                                                                    | Microsoft Office<br>WORD | Microsoft Office<br>EXCEL | Microsoft Office<br>ACCESS | Microsoft Office<br>POWERPOINT | Microsoft Office<br>OUTLOOK | Microsoft Office<br>PUBLISHER | Microsoft Office<br>FRONTPAGE | Microsoft Office<br>ONENOTE |
| Приложение, позволяющее с помощью                                                                                  |                          |                           |                            |                                |                             |                               |                               |                             |
| электронных таолиц анализировать<br>данные и выполнять вычисления                                                  |                          |                           |                            |                                |                             |                               |                               |                             |
| Он предназначен для работы с                                                                                       |                          |                           |                            |                                |                             |                               |                               |                             |
| электронной почтой.                                                                                                | 2                        |                           |                            |                                |                             |                               |                               |                             |
| Создает красочные, наглядно<br>оформленные мультимедийные<br>презентации                                           |                          |                           |                            |                                |                             |                               |                               |                             |
| Реляционная система управления базами<br>данных (СУБД), обеспечивающая<br>корректную обработку данных              |                          |                           |                            |                                | _                           |                               |                               |                             |
| Приложение, предназначенное для<br>использования записей, сделанных на<br>компьютере                               |                          |                           |                            |                                | $\scriptstyle V$            | /                             |                               |                             |
| Набор дизайнерских средств и средств публикации                                                                    |                          |                           |                            |                                |                             | $\bigcirc$                    |                               |                             |
| Полнофункциональное средство<br>создания, редактирования и управления<br>веб-сайтов                                | ~                        |                           | 7                          | 1                              | Ν                           | $\mathbb{N}$                  |                               |                             |
| Приложение позволяющее подготовить<br>профессионально оформленные<br>печатные и электронные текстовые<br>документы |                          |                           |                            |                                |                             |                               |                               |                             |

Выполнить: Вставка – Фигуры – Основные фигуры – Улыбающееся лицо на пересечениях названия программы и её назначения (пример в таблице)
 Остальные пустые ячейки залить любым цветом

4. Повторно сохраните документ

5. Поставьте на документ цифровую подпись со своей фамилией

# Часть-3 / Задание-1.

1. Создать новый документ Microsoft WORD

2. Используя информацию в таблице-1, составьте новую таблицу, систематизировав информацию по полям с однотипной информацией

|   | 11 .                              | 1 1                               | T 7 1                            |
|---|-----------------------------------|-----------------------------------|----------------------------------|
|   |                                   |                                   | Гаолица-1                        |
|   | АКЦИОНЕРНЫЙ "АВИАБАНК"            | РАЗВИТИЯ АВТОМОБИЛЬНОЙ            | "АВТОСЕЛЬХОЗМАШ"                 |
|   | АДРЕС: 101849,                    | ПРОМЫШЛЕННОСТИ                    | АДРЕС:                           |
|   | г. Калуга, Уланский пер., 16      | "АВТОБАНК"                        | 107078, г.Саратов,               |
|   | т.: 207-58-56; 207-07-26; 207-68- | АДРЕС: 101514, г.Саратов,         | ул.Новая Басманная, 12           |
|   | 24 ф.: 207-04-67                  | ул.Лесная, д.41, т.: 258-69-98;   | т.: 261-17-05; 261-57-76         |
|   |                                   | 258-6241; 258-6668; ф.: 258-94-12 |                                  |
| ſ | "АВТРОКОМБАНК"                    | РАЗВИТИЯ И                        | СОВМЕСТНЫЙ                       |
|   | АДРЕС: 103012, г.Москва,          | РЕКОНСТРУКЦИИ "АГРИКА"            | АКЦИОНЕРНЫЙ "АГРО-               |
|   | Куйбышевский пр., д.6,стр.2       | АДРЕС: 109004, г.Москва,          | КАРИЧ-БАНК"                      |
|   | т.: 298-84-01; 921-53-46          | ул. Ульяновская, д.34, кв.3       | АДРЕС: г.Калуга, Ульяновская     |
|   | ф.: 923-30-52                     | т.: 297-08-51; 227-10-41          | ул., 44/22                       |
| ľ | АКЦИОНЕРНЫЙ                       | КОММЕРЧЕСИКЙ РАЗВИТИЯ             | ПРОМЫШЛЕННОСТИ ПО                |
|   | АГРОПРОМЫШЛЕННЫЙ                  | ИЗОБРЕТАТЕЛЬСТВА И                | ПРОИЗВОДСТВУ                     |
|   | СТРОИТЕЛЬНЫЙ                      | ИНВЕСТИРОВАНИЯ                    | МИНЕРАЛЬНЫХ                      |
|   | "АГРОПРОМСТРОЙБАНК"               | АГРОПРОМЫШЛЕННОГО                 | УДОБРЕНИЙ "АГРОХИМБАНК"          |
|   | АДРЕС: 123056, г.Брянск,          | ПРОИЗВОДСТВА                      | АДРЕС: 121019, г.Брянск,         |
|   | пер.Красина, 16                   | "АГРОТЕХИНВЕСТБАНК"               | ул.Грицевецкая, 2/16             |
|   | т.: 255-61-23 квартира            | АДРЕС: 115201, г.Калуга,          | т.: 202-38-47; 203-06-52 главбух |
|   |                                   | Каширский пр., 5, т.: 113-33-11   | ф.: 202-61-85                    |
| ſ | "АИРБАНК"                         | ИННОВАЦИОННЫЙ "АИСТ"              | "АЙСИ-БАНК"                      |
|   | АДРЕС: 123363,                    | АДРЕС: 121019,                    | АДРЕС: 129223, г.Апатиты,        |
|   | г.Брянск, Аэродромная ул., 9      | г.Москва, ул.Маркса-Энгельса,     | ВВЦ, "Центральный"               |
|   | т.: 492-52-35 ф.: 948-76-90       | д.7. т.: 202-94-42; 202-57-60     | (пос.Шереметьево, ул.Ленина, 23) |
|   |                                   | ф.: 202-94-42                     | т.: 181-96-30 ф.: 216-12-79      |
| ſ | АКЦИОНЕРНЫЙ                       | "АКТИВ"                           | "АЛБАНК"                         |
|   | РОССИЙСКИЙ /АКРОМБАНК/            | АДРЕС: 129427, г.Курск,           | АДРЕС: 125319, г.Москва,         |
|   | АДРЕС: 113095,                    | ул.Мархлевского, д.3, кв.64       | Б.Колтевский пер., 3             |
|   | г.Курск, Столешников пер. д.6,    | т.: 928-35-40; 925-07-45          | т.: 151-45-81; 151-07-08         |
|   | стр. 2 т.: 229-69-11; 229-11-31;  | ф.: 928-35-40                     | ф.: 151-45-81;151-07-08          |
|   | 229-62-57; ф.: 229-83-91          |                                   |                                  |

3. Выделить названия полей и названия банков полужирным шрифтом

4. Выделить адреса банков – курсивом

5. Установить размер шрифта для названия полей – 10

6. Установить размер шрифта для содержания таблицы – 12

7. Установить таблицу по центру листа

8. Строки таблицы, в которых хранится информация о московских банках залить оранжевым цветом

9. Сохранить полученное в своей папке под именем: Word-2-3

10. Поставьте на документ цифровую подпись со своей фамилией

# Часть-4 / Задание-1

1. Создайте новый документ Microsoft WORD.

- 2. Настройте параметры страницы: задайте размер полей по 1 см со всех сторон.
- 3. Создайте таблицу по образцу методом рисования.

4. Выполните расчёты.

|          | Расчёт повременной рабочей платы |                           |                                     |           |                |             |  |  |  |  |  |
|----------|----------------------------------|---------------------------|-------------------------------------|-----------|----------------|-------------|--|--|--|--|--|
| №<br>п/п | Фамилия                          | Ставка<br>за час,<br>руб. | Количество<br>отработанных<br>часов | Начислено | Налог<br>(12%) | К<br>выдаче |  |  |  |  |  |
| 1        | Иванов                           | 56,94                     | 157                                 |           |                |             |  |  |  |  |  |
| 2        | Петров                           | 41,21                     | 134                                 |           |                |             |  |  |  |  |  |
| 3        | Сидоров                          | 23,12                     | 162                                 |           |                |             |  |  |  |  |  |
| 4        | Козлов                           | 45,57                     | 278                                 |           | S              |             |  |  |  |  |  |
| 5        | Михайлова                        | 37,82                     | 115                                 |           |                |             |  |  |  |  |  |
| 6        | Дубинин                          | 26,77                     | 54                                  |           |                |             |  |  |  |  |  |
|          |                                  |                           |                                     |           | Всего:         |             |  |  |  |  |  |

5. Создайте таблицу по образцу методом рисования.

6. Выполните расчёты.

### Заработная плата

|          |               | Transfer of | Пр                                    |                                      |          |
|----------|---------------|-------------|---------------------------------------|--------------------------------------|----------|
| №<br>п/п | Фамилия       | Оклад       | за качество<br>работы<br>(50% оклада) | за<br>рационализацию<br>(75% оклада) | К выдаче |
| 1        | Сергеева А.М. | 500         |                                       |                                      |          |
| 2        | Трунова И.Б.  | 450         |                                       |                                      |          |
| 3        | Ильин В.М.    | 1000        |                                       |                                      |          |
| 4        | Хадина М.А.   | 3500        |                                       |                                      |          |
| 5        | Иткин О.А.    | 3430        |                                       |                                      |          |
| 6        | Карпов А.А.   | 500         |                                       |                                      |          |

7.Сохранить полученное в своей папке под именем: **Word-2-4** 8. Поставьте на документ цифровую подпись со своей фамилией

## Примечание [В5]:

Для рисования таблицы необходимо: 1.Выбрать на вкладке ВСТАВКА – ТАБЛИЦЫ-НАРИСОВАТЬ ТАБЛИЦЫ 2.С помощью пера нарисовать требуемую конфигурация таблицы 3.Для отмены режима повторно нажать кнопку НАРИСОВАТЬ ТАБЛИЦУ 4.Ввести в таблицу информацию

Примечание [В6]: Для выполнения расчетов в ячейке таблицы необходимо: 1. Установить курсор в данную ячейку 2. На вкладке МАКЕТ выбрать кнопку ФОРМУЛА

3.В поле ФОРМУЛА ввести расчетную формулу и нажать [OK]

Примечание [В7]: Для выполнения расчетов в ячейке таблицы необходимо: 1.Установить курсор в данную ячейку 2.На вкладке МАКЕТ выбрать кнопку ФОРМУЛА 3.Проверить в поле ФОРМУЛА правильность предлагаемого действия 4.Нажать [OK]

# Часть-5 / Задание-1

Создайте новый документ Microsoft WORD.
 Создайте таблицу по образцу

| Понедельник |                   |                  |      |  |       | Втор              | оник             |      |
|-------------|-------------------|------------------|------|--|-------|-------------------|------------------|------|
| Ф.И.О       | Номер<br>телефона | Время<br>встречи | Тема |  | Ф.И.О | Номер<br>телефона | Время<br>встречи | Тема |
|             |                   |                  |      |  |       |                   |                  |      |
|             |                   |                  |      |  |       |                   |                  |      |
|             |                   |                  |      |  |       |                   | _                |      |
|             |                   |                  |      |  |       |                   |                  |      |
|             |                   |                  |      |  |       |                   |                  |      |
|             |                   |                  |      |  |       |                   |                  |      |
|             | CI                | оеда             |      |  |       | Чет               | верг             |      |
| Ф.И.О       | Номер<br>телефона | Время<br>встречи | Тема |  | Ф.И.О | Номер<br>телефона | Время<br>встречи | Тема |
|             |                   |                  |      |  |       |                   |                  |      |
|             | - 1               | _                |      |  |       |                   | <u> </u>         |      |
|             |                   |                  |      |  |       |                   |                  |      |
|             | 0                 |                  |      |  |       |                   |                  |      |
|             |                   |                  |      |  |       |                   |                  |      |
|             | Пят               | ница             |      |  | Cy    | ббота/в           | оскресе          | нье  |
| Ф.И.О       | Номер<br>телефона | Время<br>встречи | Тема |  | Ф.И.О | Номер<br>телефона | Время<br>встречи | Тема |
|             |                   |                  |      |  |       |                   |                  |      |
|             |                   |                  |      |  |       |                   |                  |      |
|             |                   |                  |      |  |       |                   |                  |      |
|             |                   |                  |      |  |       |                   |                  |      |
|             |                   |                  |      |  |       |                   |                  |      |
|             | 1                 |                  |      |  |       |                   |                  |      |

3.Сохранить полученное в своей папке под именем: **Word-2-5** 4. Поставьте на документ цифровую подпись со своей фамилией